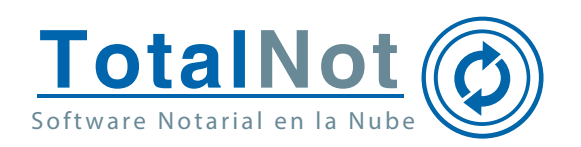

# Pagos TotalNot para CFDI 3.3

Derivado del cambio a la versión 4.0 del CFDI, es que hemos detectado un caso particular que se le puede presentar con los pagos, cuando inicialmente se generó la factura en la versión 3.3 (particularmente lo hemos detectado con INFONAVIT, pero puede ser con otros clientes).

Si usted generó una factura en versión 3.3 con Método de pago PPD, y en este momento requiere expedir el CFDI de pago, recuerde que, a partir del 1 de abril de 2023, la única versión de comprobante que puede utilizar es la 4.0, esto implica que antes de generar el CFDI de pago es necesario actualizar los datos de su cliente, considerando principalmente los siguientes datos que se pueden recuperar de la cédula o constancia fiscal:

- 1. **RFC**.
- 2. **Nombre:** Expresado en mayúsculas, sin acentos y en el caso de persona moral eliminando el régimen capital (SA de CV, S de RL, etc.) y tal cual aparezca en los datos registrados en el RFC.
- 3. **Régimen fiscal**: Se recupera de los datos que registra. Para las operaciones de INFONAVIT, debe ser 605.
- 4. Uso del CFDI: Este dato es necesario solo para la factura de ingreso.
- 5. Código postal: Deberá coincidir con los registros del SAT.

Si no cuenta con alguno de estos datos, TotalNot y el SAT, ponemos a su disposición una serie de herramientas para validar y recuperar la información.

## Recuperación de Cédula Fiscal Simplificada en el SAT

#### Requisitos:

• RFC o CURP.

Ingrese a la siguiente liga https://www.cloudb.sat.gob.mx/datos\_fiscales/

totalnot.mx

55 6235 8367 / 55 2601 4198

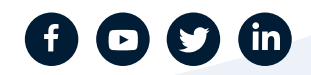

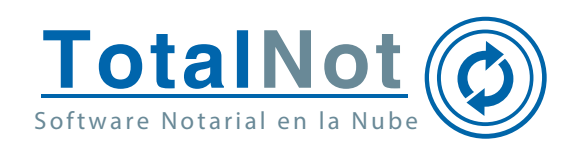

 Ingrese CURP o RFC en el campo que aparece en el centro de la pantalla, señale que está de acuerdo con los términos y condiciones. Presione "Siguiente".

| ← → ♂ ⊕ ○ | 8 #* https://www.doudb.aat.gob/ma/tation_focules/      |                                                                                | Ŷ                              | 0 🕼 🛎 🗰 ĝ 🗉           |
|-----------|--------------------------------------------------------|--------------------------------------------------------------------------------|--------------------------------|-----------------------|
| HACIENDA  | 100                                                    |                                                                                |                                | Regimen Fiscal Inicio |
|           |                                                        | Datos fiscales                                                                 |                                |                       |
|           | B Ingr                                                 | Correo                                                                         | Generación<br>de<br>Documento  |                       |
|           | Para obtener sus datos fiscales, ingrese su RFC o CURF | para buscar los correos registrados a las diferentes platafo                   | rmas del SAT.                  |                       |
|           | Estoy de acuerdo con los términos                      | cazartsostasos<br>condiciones. <u>Consulta nuestros términos y condiciones</u> |                                |                       |
|           |                                                        | Siguiente                                                                      |                                |                       |
|           |                                                        |                                                                                |                                |                       |
|           |                                                        |                                                                                |                                |                       |
|           |                                                        |                                                                                |                                |                       |
|           |                                                        |                                                                                |                                |                       |
|           |                                                        |                                                                                |                                |                       |
|           | MarcaSAT: 55 6272 2728                                 | Consulta n                                                                     | uestros términos y condiciones |                       |

 En la pantalla aparecerán los medios de comunicación que han sido relacionados con su RFC, presione el recuadro donde aparecen sus datos y el recuadro se iluminará en color verde y el botón de "Siguiente" quedará habilitado, presiónelo.

| - |                    | En Datos hacales                                                                           |                                 |  |
|---|--------------------|--------------------------------------------------------------------------------------------|---------------------------------|--|
|   | D.                 | (O)                                                                                        |                                 |  |
|   |                    | Elecciona un correo                                                                        | de<br>Documento                 |  |
|   | Para este RFC se e | contraron correos en las siguientes bases. Seleccione un correo al cual será enviado el do | cumento con los datos fiscales. |  |
|   |                    |                                                                                            |                                 |  |
|   |                    | Correo                                                                                     |                                 |  |
|   |                    | m********@hotmail.com                                                                      |                                 |  |
|   |                    | Plataformas                                                                                |                                 |  |
|   |                    | Buzón Tributario                                                                           |                                 |  |
|   |                    | SATID                                                                                      |                                 |  |
|   |                    | Inscripción al RFC                                                                         |                                 |  |
|   |                    |                                                                                            |                                 |  |
|   |                    | se enviara el documento al correo millionne ginotmail.com.                                 |                                 |  |

- totalnot.mx
- 55 6235 8367 / 55 2601 4198
- ventas@facturanot.com.mx

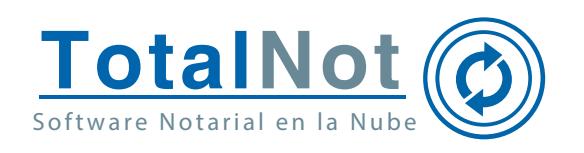

 La autoridad le indicará en la siguiente pantalla que se ha enviado la cédula al correo registrado.

| ← → C @ 0 8  | ## https://www.cloudbaat.golume/lates_focales/ |                                                                | ¢                                        | ල 🕼 🛎 😸 වු =          |
|--------------|------------------------------------------------|----------------------------------------------------------------|------------------------------------------|-----------------------|
| HACIENDA SAT | 10.0                                           |                                                                |                                          | Regimen Fiscal Inicio |
|              |                                                | Datos fiscales                                                 |                                          |                       |
|              | D<br>R/C                                       | Correo                                                         | Ceneración<br>desta                      |                       |
|              |                                                | 🛎 Se ha enviado un correo                                      | Local Hereit                             |                       |
|              | Se ha enviado un                               | correo con la liga donde podrás descargar el documento con los | datos fiscales.                          |                       |
|              |                                                | Regresar                                                       |                                          |                       |
|              |                                                |                                                                |                                          |                       |
|              |                                                |                                                                |                                          |                       |
|              |                                                |                                                                |                                          |                       |
|              |                                                |                                                                |                                          |                       |
|              | MarcaSAT: 55 6272 2728                         |                                                                | Consulta nuestros términos y condiciones |                       |

• En su correo recibirá un mensaje, en donde aparecerá una liga, con vigencia de 3 horas para obtener una cédula simplificada con los datos correctos.

|                                                                                                    | SAT - Datos Fiscales | Datos fiscales En este correo se encuentra la liga para generar los datos fiscales par | 09:46 AN |
|----------------------------------------------------------------------------------------------------|----------------------|----------------------------------------------------------------------------------------|----------|
|                                                                                                    |                      |                                                                                        |          |
| Fiscales                                                                                                    |                      |                                                                                        |          |
| y interreply@tail.geb.mici<br>ted                                                                                                    |                      |                                                                                        |          |
| HACIENDA SAT                                                                                                    |                      |                                                                                        |          |
| Datos fiscales                                                                                                    |                      |                                                                                        |          |
| te corres se encuentra la liga para generar los datos fiscales para GA2M/505/2006<br>cick en el eniaco de abajo para dincargoria. Este correo tiene una caducidad de 3<br>hore(b).       |                      |                                                                                        |          |
| The frame clouds and and marchine. The also because hit - CA28/10011000000<br>- 114/12 in the cloud of the state of the state of the state of the state of the state of the state of the |                      |                                                                                        |          |
| Service de Administración Tributera                                                                                                    |                      |                                                                                        |          |

totalnot.mx

🗞 55 6235 8367 / 55 2601 4198

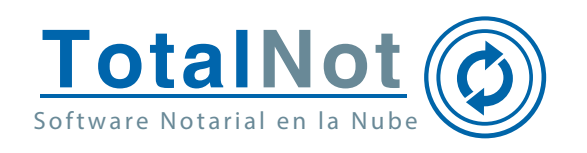

• Al presionar la liga, se abre otra pantalla dónde, si no se descarga en automático (como verá en la imagen), tendrá que presionar el botón de "Descargar".

| ← → ♡ @ ○ 8 | 48 https://www.douds.ast.gob/ma/sinter_fecs/september/ch-GA2M7505128D68noken-51 | 36723916992648909117980891266640292290807952498 | 608887094600630                          | 0 🗟 🗣 🔺 🖶 ĝ 🗉      |
|-------------|---------------------------------------------------------------------------------|-------------------------------------------------|------------------------------------------|--------------------|
| HACIENDA    | 100                                                                             |                                                 | GAZM/YOT/SIDICUJA#<br>Completate 1.0100  | 🗅 en Fiscal Inicio |
| -           |                                                                                 |                                                 | Megharitodes las descerges               |                    |
|             |                                                                                 | atos fiscales                                   |                                          |                    |
|             | El documento se ha generado, en caso de no haber e                              | mpezado la descarga, presiona el botón para vo  | olver a descargarla.                     |                    |
|             | En caso de no poder descargar el documento des                                  | pués de presionar el botón, intente en un naveg | gador diferente.                         |                    |
|             |                                                                                 | Descargar                                       |                                          |                    |
|             |                                                                                 |                                                 |                                          |                    |
|             |                                                                                 |                                                 |                                          |                    |
|             |                                                                                 |                                                 |                                          |                    |
|             |                                                                                 |                                                 |                                          |                    |
|             |                                                                                 |                                                 |                                          |                    |
|             |                                                                                 |                                                 |                                          |                    |
|             |                                                                                 |                                                 |                                          |                    |
|             |                                                                                 |                                                 |                                          |                    |
|             |                                                                                 |                                                 |                                          |                    |
|             |                                                                                 |                                                 |                                          |                    |
|             |                                                                                 |                                                 |                                          |                    |
|             | MarcaSAT: 55 6272 2728                                                          | 0                                               | consulta nuestros términos y condiciones |                    |

 Al abrir el archivo que se descarga, obtendrá un documento que contiene los datos necesarios para facturar.

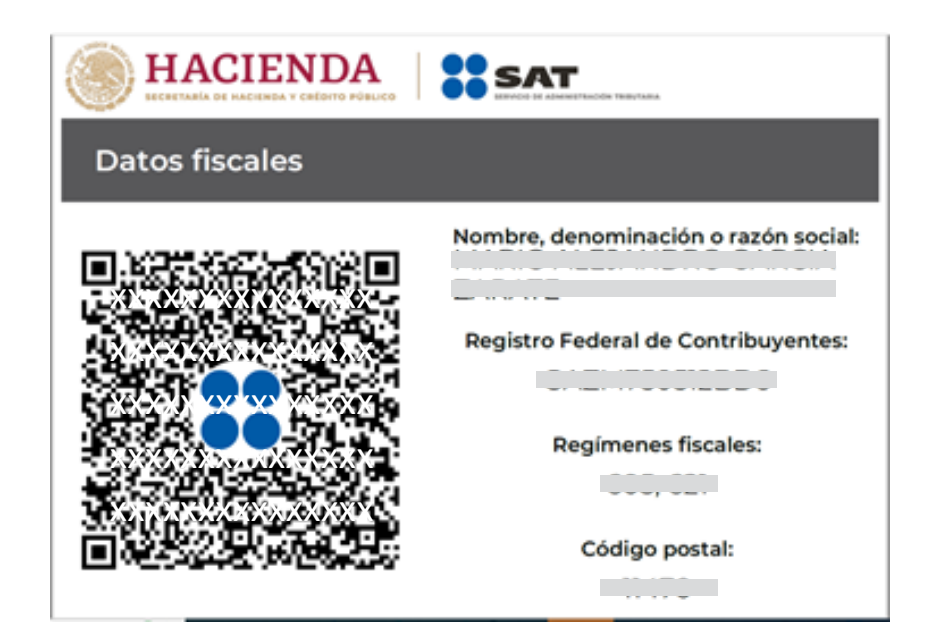

**Nota:** Esta cédula no se puede cargar con ProcesaNot, por lo que la actualización en el sistema deberá de ser manual.

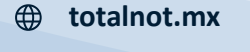

- 🕲 55 6235 8367 / 55 2601 4198
- ventas@facturanot.com.mx

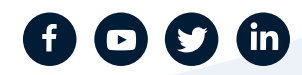

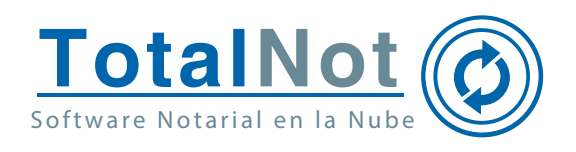

### Validación del RFC, nombre y código postal

Ingrese a la siguiente liga https://www.sat.gob.mx/aplicacion/operacion/79615/valida-en-linea-rfc%C2%B4s-uno-a-uno-o-de-manera-masiva-hasta-5-mil-registros

• Cargue el código verificador (capcha) y presione "Aceptar". En cada ocasión cambiará el capcha.

| B HACIENDA                                               | SAT                                |
|----------------------------------------------------------|------------------------------------|
| Validación de la<br>RFC                                  | clave en el                        |
| Escriba el código de la imagen considerando números, let | ras mayúsculas y minúsculas.       |
| ADK44 0                                                  | Introduzca el texto de la imagen*: |
| * Campos obligatorios                                    | Aceptur                            |

• Al entrar, el sistema le permite verificar el RFC, cargando este dato y presionando el botón "Consultar RFC". También, puede escoger la casilla que dice "Validar RFC, nombre, denominación o razón social y CP" el sistema de abrirá para que valide estos datos.

| HACIENDA                                                                         | SAT |
|----------------------------------------------------------------------------------|-----|
| Validador de RFC                                                                 |     |
| RFC del contribuyente*:<br>Validar RFC, nombre, denominación o razón social y CP |     |
| * Campos obligatorios Limplar Consultar RFC Validación masiva de RFC             |     |

🕸 55 6235 8367 / 55 2601 4198

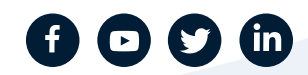

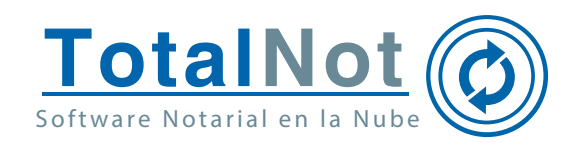

 Al seleccionar la casilla, el sistema abre dos campos nuevos (nombre y CP), llene los campos en el orden de RFC, Nombre y CP (si llena en desorden, el sistema borrará todo cuando se carga el RFC). Al final presione el botón "Consultar RFC".

| B HACIE                         | NDA                |                     |                             | SAT                                                 |
|---------------------------------|--------------------|---------------------|-----------------------------|-----------------------------------------------------|
| Validad                         | lor de l           | RFC, no             | mbre y cód                  | ligo postal                                         |
| RFC del contribu                | uyente*:           |                     |                             |                                                     |
| <ul> <li>Validar RFC</li> </ul> | , nombre, denor    | minación o razón s  | ocial y CP                  |                                                     |
| Nombre, denom                   | inación o razón    | social*:            |                             |                                                     |
|                                 |                    |                     |                             |                                                     |
| Código postal d                 | el domicilio fisca | l del contribuyenti | e*:                         |                                                     |
|                                 |                    |                     |                             |                                                     |
| * Campos<br>obligatorios        | Limpiar            | Consultar<br>RFC    | Validación masiva<br>de RFC | Validación masiva de RFC, Nombre<br>y Código Postal |

• La plataforma validará los datos, los cuales, para poder facturar deben ser válidos y vigentes, pudiendo además, imprimir el resutado.

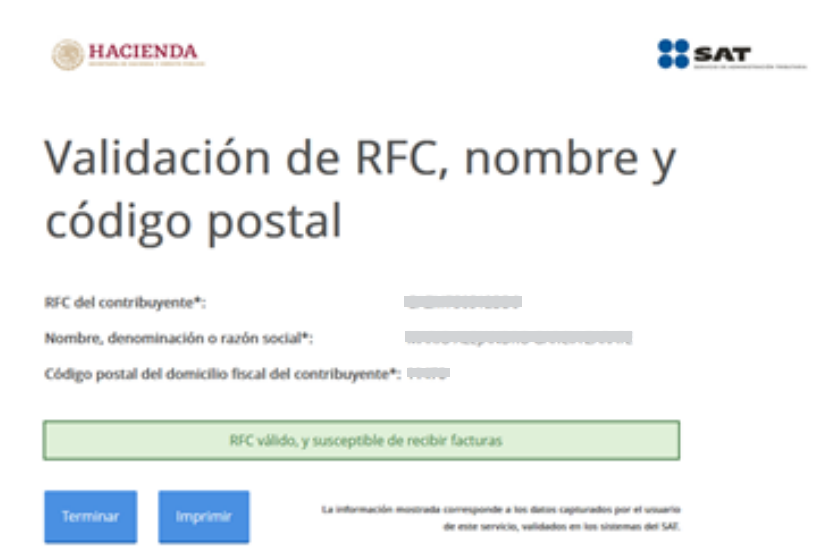

totalnot.mx

😂 55 6235 8367 / 55 2601 4198

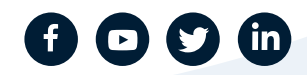

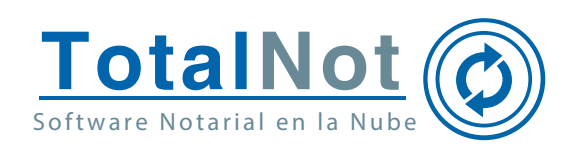

# Identificación del Código Postal a partir del Nombre y RFC

• Estando en el menú principal, ingrese a herramientas diversas, y de ahí a Nómina 1.2, una vez ahí, presione el botón con el signo de Excel y descargue la plantilla (asegúrese que las macros estén activas en su Excel).

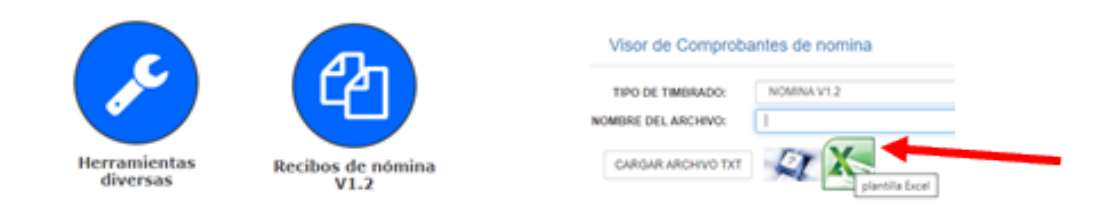

 Guarde este archivo (plantillaV1240.xlms) en una carpeta solo para éste, vaya a la pestaña que dice CódigoPostal, ingrese el nombre completo en mayúsculas y sin acentos, el RFC de la persona (en los campos para ello) y elija el estado donde se presume se encuentra el domicilio fiscal de esta persona y presione el botón que dice GENERAR TXTs.

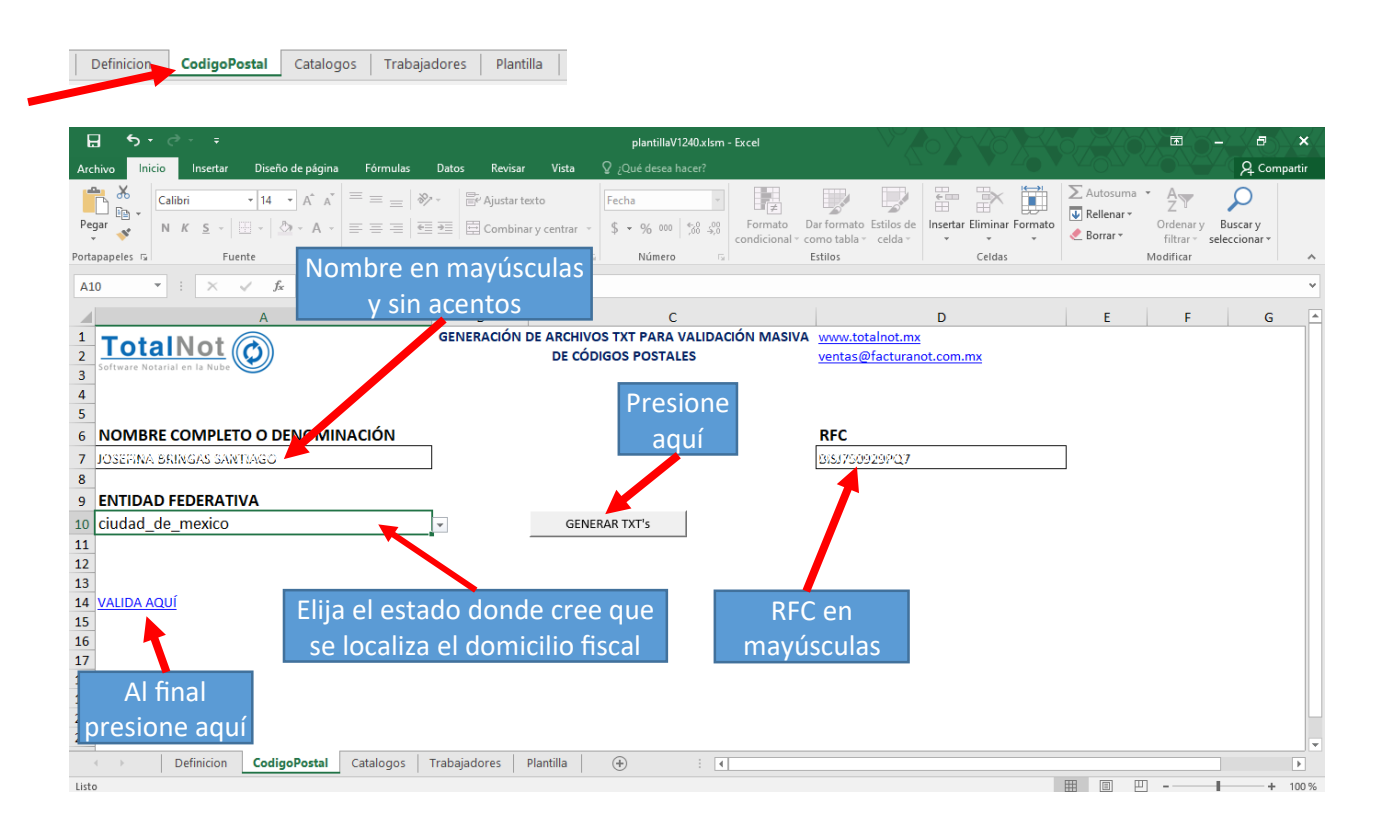

totalnot.mx

😂 55 6235 8367 / 55 2601 4198

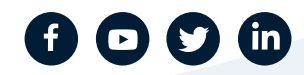

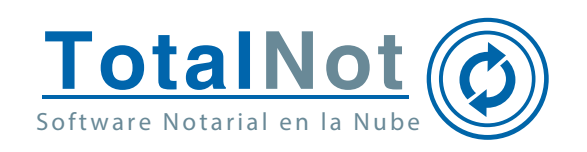

 En la carpeta donde se guardó el archivo de Excel, se creará uno nuevo, con los datos que se capturaron. Este archivo contendrá renglones numerados con el RFC, el Nombre y todos los códigos postales de la entidad en dónde nos encontremos buscando a la persona. Puede guardar o crear todos los que necesite.

|                                             |                       |                   |        |                                                                                                    |                                                              |                                                                                                    | _                                                                                                |                                                                                                    | ×   |
|---------------------------------------------|-----------------------|-------------------|--------|----------------------------------------------------------------------------------------------------|--------------------------------------------------------------|----------------------------------------------------------------------------------------------------|--------------------------------------------------------------------------------------------------|----------------------------------------------------------------------------------------------------|-----|
| Archivo Inicio Compartir Vista              |                       |                   |        |                                                                                                    |                                                              |                                                                                                    |                                                                                                  |                                                                                                    | ~ 0 |
| ← → × ↑ Ste equipo → Documento              | os > i4b → CPs        |                   |        | ~                                                                                                    | õ                                                            | ,P Buscar                                                                                                    | en CPs                                                                                           |                                                                                                    | 7   |
| Nombre                                      | echa de modificación  | Tipo              | Tamaño | 1 XAXX010101000 PRUEBA<br>2 XAXX010101000 PRUEBA                                                                                                    | NOMB                                                         | RE PERSONA<br>RE PERSONA                                                                                                    | FISICA                                                                                           | 08810                                                                                                    | ^   |
| BISI750929PQ7_ciudad_de_mexico_1.txt.txt 06 | 6/04/2023 01:05 p. m. | Documento de te   | 56 KB  | 3 XAXX010101000 PRUEBA<br>4 XAXX010101000 PRUEBA                                                                                                    | NOM B                                                        | RE PERSONA<br>RE PERSONA                                                                                                    | FISICA                                                                                           | 08840                                                                                                    | 5 - |
| Di plantillaV1240.xlsm 06                   | 6/04/2023 01:05 p.m.  | Hoja de cálculo h | 709 KB | 5 XAXX010101000 PRUEBA                                                                                                    | NOMB                                                         | RE PERSONA                                                                                                    | FISICA                                                                                           | 08910                                                                                                    | 2   |
| XAXX010101000_ciudad_de_mexico_1.txt 14     | 4/04/2023 06:34 p. m. | Documento de te   | 59 KB  | 7 XAXX010101000 PRUEBA                                                                                                    | NOMB                                                         | RE PERSONA                                                                                                    | FISICA                                                                                           | 08930                                                                                                    |     |
|                                             |                       |                   |        | 8 XAXX010101000 PRUEBA<br>9 XAXX010101000 PRUEBA<br>10 XAXX010101000 PRUEBA<br>11 XAXX010101000 PRUEBA<br>12 XAXX010101000 PRUEBA<br>13 XAXX010101000 PRUEBA<br>14 XAXX010101000 PRUEBA<br>15 XAXX010101000 PRUEBA<br>16 XAXX010101000 PRUEBA<br>17 XAXX010101000 PRUEBA<br>18 XAXX010101000 PRUEBA<br>18 XAXX01001000 PRUEBA<br>18 XAXX01001000 PRUEBA<br>18 XAXX01001000 PRUEBA<br>18 XAXX01001000 PRUEBA<br>19 XAXX01001000 PRUEBA<br>10 XAXX01001000 PRUEBA<br>10 XAXX01001000 PRUEBA<br>10 XXX01001000 PRUEBA<br>10 XXX01001000 PRUEBA<br>10 XXX01001000 PRUEBA<br>10 XXX01001000 PRUEBA<br>10 XXX01001000 PRUEBA<br>10 XXX01001000 PRUEBA<br>10 XXX01001000 PRUEBA<br>10 XXX010000 PRUEBA<br>10 XXX010000 PRUEBA<br>10 XXX010000 PRUEBA<br>10 XXX010000 PRUEBA<br>10 XXX010000 PRUEBA<br>10 XXX010000 PRUEBA<br>10 XXX010000 PRUEBA<br>10 XXX010000 PRUEBA<br>10 XXX010000 PRUEBA<br>10 XXX010000 PRUEBA<br>10 XXX01000 PRUEBA<br>10 XXX01000 PRUEBA<br>10 XXX01000 PRUEBA<br>10 XXX010000 PRUEBA<br>10 XXX01000 PRUEBA<br>10 XXX010000 PRUEBA<br>10 XXX01000 PRUEBA<br>10 XXX01000 PRUEBA<br>10 XXX01000 PRUEBA<br>10 XXX00000 PRUEBA<br>10 XXX010000 PRUEBA<br>10 XXX00000 | NOME<br>NOME<br>NOME<br>NOME<br>NOME<br>NOME<br>NOME<br>NOME | RE PERSONA<br>RE PERSONA<br>BRE PERSONA<br>BRE PERSONA<br>BRE PERSONA<br>BRE PERSONA<br>BRE PERSONA<br>BRE PERSONA<br>BRE PERSONA<br>BRE PERSONA | FISICA<br>FISICA<br>FISICA<br>FISICA<br>FISICA<br>FISICA<br>FISICA<br>FISICA<br>FISICA<br>FISICA | 09000<br>09010<br>0902<br>0903<br>0904<br>0904<br>0904<br>0906<br>0907<br>0908<br>0908<br>0908<br>0908<br>0909<br>0909 |     |
| ¢                                           |                       |                   | )      | 20 YAYY010101000 PRUEB                                                                                                    | NOM                                                          | RRE PERSONA                                                                                                    | ETETCA                                                                                           | 10910                                                                                                    | × v |
| 3 elementos 1 elemento seleccionado 58.3 KB |                       |                   |        |                                                                                                    |                                                              |                                                                                                    |                                                                                                  | 1                                                                                                    |     |

• Le va a cambiar de pestaña, regrese a esta (la de CodigoPostal), presione el botón que dice VALIDA AQUI, se le va a abrir el portal del SAT, ingrese el dígito validador y entre.

| I HACIENDA                                               | SAT                                |
|----------------------------------------------------------|------------------------------------|
| Validación de la<br>RFC                                  | clave en el                        |
| Escriba el código de la imagen considerando números, let | ras mayúsculas y minúsculas.       |
| ADK44 0                                                  | Introduzca el texto de la imagen*: |
| * Campos obligatorios                                    | Aceptar                            |

totalnot.mx
55 6235 8367 / 55 2601 4198

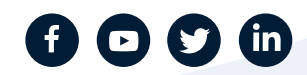

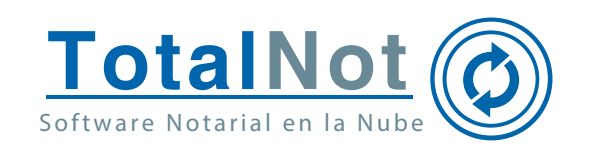

• En la siguiente pantalla seleccione la casilla con el recuadro que dice "Validar RFC, nombre, denominación o razón social y CP" y cuando se habiliten los campos nuevos, baje en la pantalla para presionar el botón que dice, "Validación masiva de RFC, Nombre y Código Postal".

| /alidado                                                                                 | r de R        | FC                  |                   |            |         |
|------------------------------------------------------------------------------------------|---------------|---------------------|-------------------|------------|---------|
|                                                                                          | i ue it       | i C                 |                   |            |         |
|                                                                                          |               |                     |                   |            |         |
| RFC del contribuye                                                                       | nte*:         |                     |                   |            |         |
| Validar RFC, no                                                                          | ombre, denomi | nación o razón soci | lal y CP          |            |         |
|                                                                                          |               |                     |                   |            |         |
| * Campos obligato                                                                        | orios Limpia  | ar Consultar F      | RFC Validación ma | iva de RFC |         |
| A HACIEN                                                                                 |               |                     |                   |            |         |
|                                                                                          |               |                     |                   |            | SAT SAT |
|                                                                                          |               |                     |                   |            |         |
|                                                                                          |               |                     |                   |            |         |
| Validado                                                                                 | or de F       | RFC. non            | nbre v cód        | igo pos    | tal     |
| Validado                                                                                 | or de F       | RFC, non            | nbre y cód        | igo pos    | tal     |
| Validado                                                                                 | or de F       | RFC, non            | nbre y cód        | igo pos    | tal     |
| Validado                                                                                 | or de F       | RFC, non            | nbre y cód        | igo pos    | tal     |
| RFC del contribuye                                                                       | ente*:        | RFC, non            | nbre y cód        | igo pos    | tal     |
| RFC del contribuye                                                                       | or de F       | RFC, non            | nbre y cód        | igo pos    | tal     |
| RFC del contribuye Validar RFC, r Nombre, denomin                                        | or de F       | RFC, non            | nbre y cód        | igo pos    | tal     |
| RFC del contribuye Validar RFC, r Nombre, denomin                                        | or de F       | RFC, non            | nbre y cód        | igo pos    | tal     |
| Validado                                                                                 | or de F       | RFC, non            | nbre y cód        | igo pos    | tal     |
| Validado<br>RFC del contribuye<br>Validar RFC, r<br>Nombre, denomin<br>Código postal del | or de F       | RFC, non            | nbre y cód        | igo pos    | tal     |
| Validado<br>RFC del contribuye<br>Validar RFC, r<br>Nombre, denomin<br>Código postal del | or de F       | RFC, non            | nbre y cód        | igo pos    | tal     |
| Validado<br>RFC del contribuye<br>Validar RFC, r<br>Nombre, denomin<br>Código postal del | ente*:        | RFC, non            | nbre y cód        | igo pos    | tal     |

• Al entrar presione el botón de "Examinar", diríjase a la carpeta dónde guardó la plantilla de Excel, seleccione el archivo que le creo la plantilla y presione el botón que dice VALIDAR.

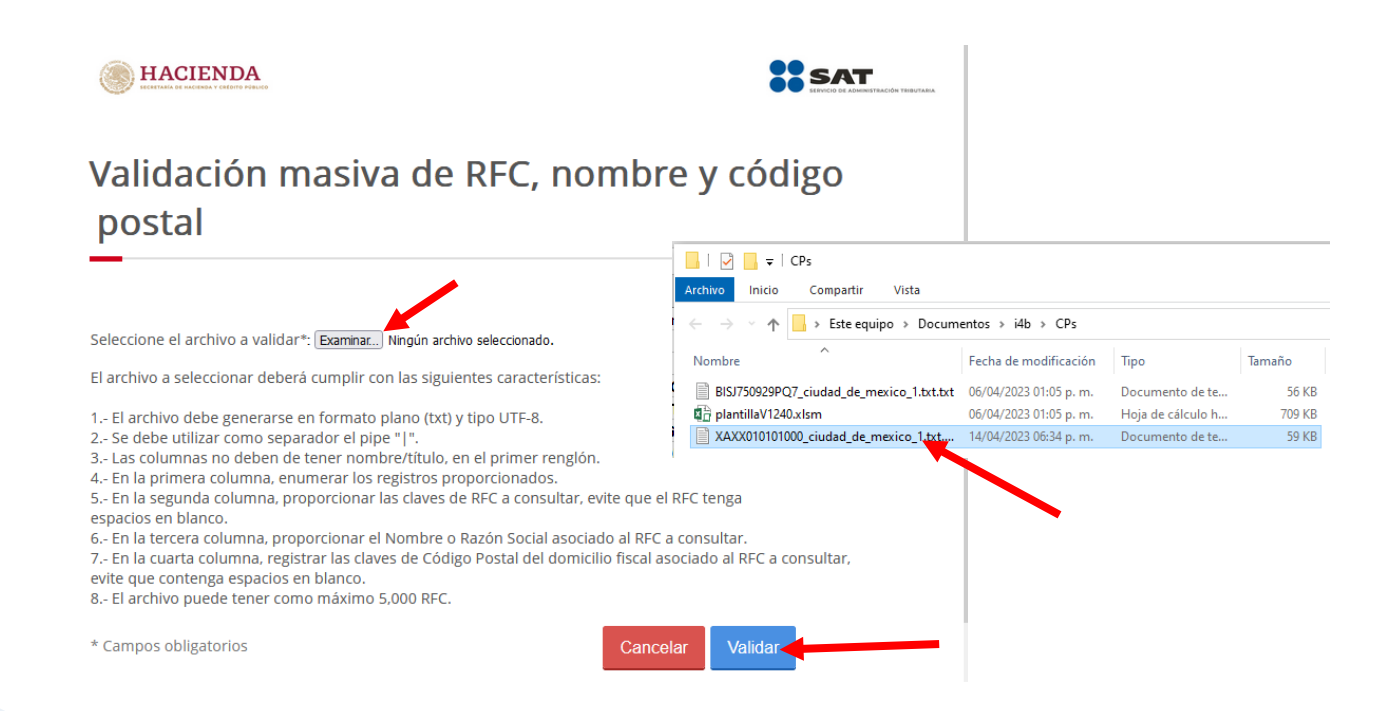

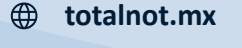

🕲 55 6235 8367 / 55 2601 4198

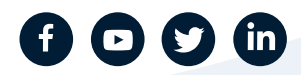

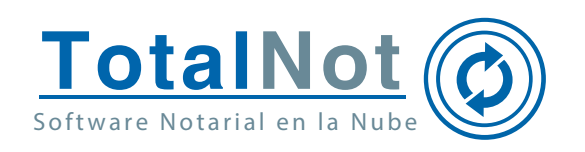

 Al entrar el sistema le permite verificar el RFC cargando este dato y presionando el botón "Consulta RFC". También, puede escoger la casilla que dice "Validar RFC, nombre, denominación o razón social y CP" el sistema se abrirá para que valide estos datos.

| Inicio > Validador de RFC > Resultado RFC | RESPUESTA_SAT_RFC(11).txt     Abrir archivo     031104330001.pdf     Completado — 209 K8     Mogtrar todas las descargas | 0 |
|-------------------------------------------|----------------------------------------------------------------------------------------------------|---|
| Validación de RFC<br>código postal        | , nombre y                                                                                                    |   |
| Resultado de RFC, nombre y código post    | al. Consulta terminada.                                                                                                  |   |
| Terminar                                  |                                                                                                    |   |

 Localice el renglón que tenga la leyenda "RFC válido, y susceptible de recibir facturas", que será el único diferente, los demás renglones contienen "El Código Postal no coincide con el registrado en el RFC".

|                                              |                                          |                 |             |                      |                     |      | <br>_ |
|----------------------------------------------|------------------------------------------|-----------------|-------------|----------------------|---------------------|------|-------|
| RESPUESTA_SAT_RFC(11).txt: Bloc de           | śe notas                                 |                 |             |                      |                     | -    | ×     |
| Archivo Edición Formato Ver Ay               | iyuda                                    |                 |             |                      |                     |      |       |
| 22 BTS1750929P07 305553NA                    | BRINGAS SANTIAGO PAATA EL                | Código Postal   | no coincide | con el registrado en | el RFC.             |      | ~     |
| 23 6153756929747/100587044                   | i BRINGAS SAMIAGO(BRING) EL              | Código Postal   | no coincide | con el registrado en | el RFC.             |      |       |
| 24 81517185257 02 20202 241                  | I JAYAJAS SAYAYAYAYAY EL                 | Código Postal   | no coincide | con el registrado en | el RFC.             |      |       |
| 25 BISI7I010(0(0(0)0)014                     | 1 0)0(0)\$ \$20(3/0(0(0.0))              | Código Postal   | no coincide | con el registrado en | el RFC.             |      |       |
| 26 53756 24 6 58 8 314                       | 13 6 3 3 1 1 1 1 1 1 1 1 1 1 1 1 1 1 1 1 | Código Postal   | no coincide | con el registrado en | el RFC.             |      |       |
| 27 BTS7752929292021 3055553VA                | 13919295 59%71000[0%%70]E1               | Código Postal   | no coincide | con el registrado en | el RFC.             |      |       |
| 28 60 40 40 40 40 40 40 40 40 40 40 40 40 40 |                                          | C válido, y sus | ceptible de | recibin facturas     |                     |      |       |
| 29 8453732525742 342                         | EL CATATAS SATATATATATATA                | Código Postal   | no coincide | con el registrado en | el RFC.             |      |       |
| BB[B1517191919(@(0)(#)(0)(4)                 |                                          | Código Postal   | no coincide | con el registrado en | el RFC.             |      |       |
| B1 B15131616161616161614                     | 1 3121615 518121616 (61619 EL            | Código Postal   | no coincide | con el registrado en | el RFC.             |      |       |
| 32 BTS7758929802 30555 3NA                   | 13919295 59X71020 9X520 E1               | Código Postal   | no coincide | con el registrado en | el RFC.             |      |       |
| 33 B150750929P07) 305EF304A                  | i BRENGAS SANTIAGD(B4519 E1              | Código Postal   | no coincide | con el registrado en | el RFC.             |      |       |
| 34 BASATARAZARAD JAYAN MAL                   | EI KATATAS SAKATAKA ZATATA EI            | Código Postal   | no coincide | con el registrado en | el RFC.             |      |       |
| 35 B191719191919 (2.8.9.914                  | 1 9191919 919171019141411E1              | Código Postal   | no coincide | con el registrado en | el RFC.             |      |       |
| 36 B15121616161616161014                     | 6757615 51615161616161619 EL             | Código Postal   | no coincide | con el registrado en | el RFC.             |      |       |
| 37 8757792929802 37555 202                   | 1 3919595 59X71950 9X620 E1              | Código Postal   | no coincide | con el registrado en | el RFC.             |      |       |
| 38 8150759929907) (0/SEF)044                 | 1. HRENGAS SANTEAGO (MAKSH) E1           | Código Postal   | no coincide | con el registrado en | el RFC.             |      |       |
| B153758525742737585257427                    | I JATATAZ ZAZATAZA ZAZATAZ I             | Código Postal   | no coincide | con el registrado en | el RFC.             |      |       |
| 48 81517181219 \$ 200.9 JA                   | PATATAS SAVITACA V. C. S. EL             | Código Postal   | no coincide | con el registrado en | el RFC.             |      |       |
| 41 BISJ750929P07 JOSEFINA                    | BRINGAS SANTIAGO 01239 E1                | Código Postal   | no coincide | con el registrado en | el RFC.             |      | `     |
|                                              |                                          |                 |             |                      |                     |      | >     |
|                                              |                                          |                 |             | Línea 928, columna 1 | 100% Windows (CRLF) | ANSI |       |

• Este será el Código Postal que deberá de usar para timbrar las facturas, teniendo una confiabilidad del 100%.

🗞 55 6235 8367 / 55 2601 4198

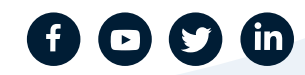